#### Adding Approved Area Guide

### Created by Sara Knepper 06/11/2025

Approved Areas Approved Areas cannot be added until <u>after</u> the initial certificate is issued, since Approved Areas can only be added onto an established teaching certificate – so if you have not already applied for and been awarded a teaching certificate, you must do these steps first. Once that certificate is issued, you can follow this guide to add an Approved Area. This is typically for Secondary Certificate subject areas or Middle Grade content areas for Elementary Certificates.

If you have a Secondary Certificate and are using an official transcript in place of an exam to fulfill the subject knowledge requirement, please request that your degree-awarding institution email an official transcript to <u>certification@azed.gov</u>.

Instructions:

- 1. Log into <u>https://mycert.azed.gov</u>
- 2. Your home screen should look something like this click the blue Start Application button on the middle right of the page:

| To-Do Tasks                                                            |                                                            | Notifications from ADE |                                 |
|------------------------------------------------------------------------|------------------------------------------------------------|------------------------|---------------------------------|
| Remove Deficiency (i)                                                  | Start Appli                                                | Issued Certificate     | Read                            |
|                                                                        |                                                            | Issued Certificate     | Read                            |
|                                                                        |                                                            |                        | View all notifications          |
| ly Applications                                                        |                                                            |                        | ⓒ Start Application             |
|                                                                        |                                                            |                        |                                 |
| Application Id ③                                                       | Application Create Date ⑦ 05/23/2025                       | Status ③<br>Closed     |                                 |
| Application Id ⑦                                                       | Application Create Date ⑦<br>05/23/2025                    | Status ⑦<br>Closed     |                                 |
| Application Id ⑦<br>Services ⑦<br>R Certificate: Standard Professional | Application Create Date ①<br>05/23/2025<br>Secondary, 6-12 | Status ®<br>Closed     | Issued with Deficiencies ⑦ View |

### 3. Click Start under Add Approved Area:

| Renew Certificate(s)    | Add Certificate Start            | Change Name<br>Start                 |
|-------------------------|----------------------------------|--------------------------------------|
| Remove Deficiency Start | Add Approved Area                | Request Official Copy of Certificate |
| Add Endorsement         | Add Institutional Recommendation | Extend Certificate                   |

4. For those with a Secondary Certificate, it may show what area you already have. Select the approved area you want to add:

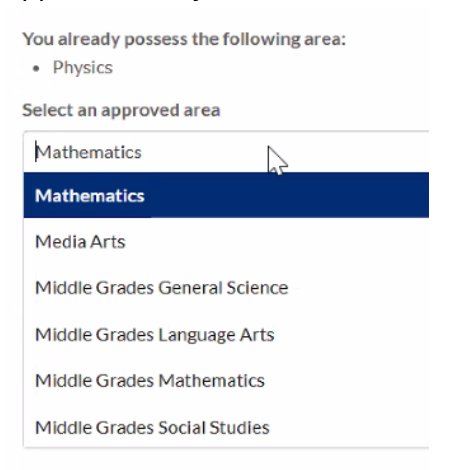

5. You should see a confirmation screen like this – if you have another area to add, you can do so here, or you can Continue.

# Add Approved Area

Tell us which approved area you want to apply for. We may ask a couple follow up questions to make sure this approved area it right for you. Don't want this service item? Click here to return <u>home</u>.

| You already possess the following area:<br>• Physics | The following areas are included on your current application: <ul> <li>Mathematics</li> </ul> |
|------------------------------------------------------|-----------------------------------------------------------------------------------------------|
| Select an approved area                              |                                                                                               |
| Choose an approved area                              |                                                                                               |
|                                                      |                                                                                               |

6. You will need to answer the Additional Questions (both should be affirmative):

| Do you have a valid Identity Verified Prints (IVP) fingerprint card issued by the Arizona Department of Public Safety? | Select a response | ~ |
|----------------------------------------------------------------------------------------------------|-------------------|---|
|                                                                                                    | 2                 |   |
| Have you completed one of the following subject knowledge exam requirements?:                                          |                   |   |
| Passed the required exams;                                                                                             |                   |   |
| <ul> <li>Passed a comparable <u>out-of-state exam;</u></li> </ul>                                                      | Select a response | ~ |
| <ul> <li>Completed 3 years of teaching experience in the area of certification;</li> </ul>                             |                   |   |
| <ul> <li>Met the exam requirements in some other way as detailed in the Certification Requirements.</li> </ul>         |                   |   |

Go Back Continue

7. The next screen will list Educator Exam Information that is on file with ADE. If you passed an exam that is not on file, you will need to fill out the info. If you are using a transcript or do not need to add info because it's already on file, leave everything blank and click Continue.

## Educator Exam Information

You have the following passing exam results on file with the ADE:

| ixam Name And Code<br>NT052 - NES APK: Secondary                                   | Exam State<br>AZ                                                          | Date Passed<br>12/09/2024                                                                   | Status<br>Passed                                                     |
|------------------------------------------------------------------------------------|---------------------------------------------------------------------------|---------------------------------------------------------------------------------------------|----------------------------------------------------------------------|
| f you have passed an educator exam not<br>nust be reported by ETS to the Arizona [ | listed above, please upload a copy o<br>Department of Education (8517). C | of the official score report and have your sco<br>lick <u>here</u> for further information. | res sent to our office by the appropriate state agency. Praxis score |
| Il us about the exam(s) you have pa                                                | assed to qualify for certificatio                                         | ın.                                                                                         |                                                                      |
| Exam State                                                                         | Exam Name A                                                               | nd Code                                                                                     | Date Passed                                                          |
| Arizona                                                                            | × 👻 Enter code a                                                          | and name                                                                                    | Enter date                                                           |
|                                                                                    |                                                                           |                                                                                             | Expected format is mm/dd/yyyy                                        |
| Date You Requested Scores Be Sent By ETS Or                                        | State Agency Test Score Do                                                | cument                                                                                      |                                                                      |
| Enter date                                                                         | Choose File                                                               | No file chosen                                                                              |                                                                      |
| Expected format is mm/dd/yyyy                                                      | Upload a copy o                                                           | f your test score.                                                                          |                                                                      |
|                                                                                    |                                                                           |                                                                                             | (+) Add Exam                                                         |

Bac

8. It will ask you to confirm that you meant to leave it blank, click Yes.

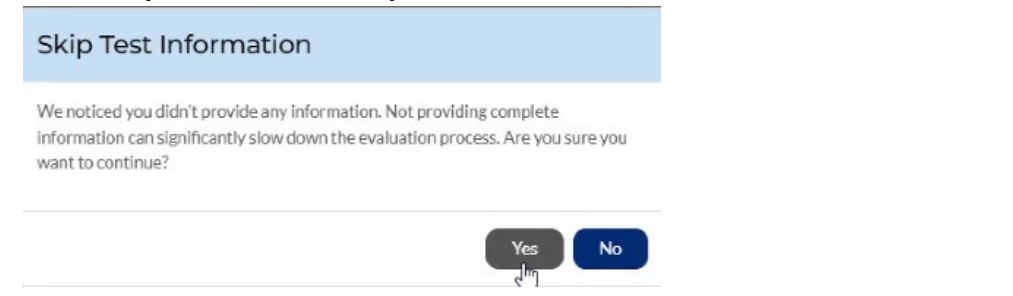

9. It will then ask you about PreK-12 Teaching Experience Information, because Approved Areas can be added using three years of full-time contracted teaching experience in that subject. For most of you, this will not be relevant, so you can leave it blank and continue. PreK-12 Teaching Experience Information

| e provide details regarding your Teach | ning Experience.             |                         |                                             |  |  |
|----------------------------------------|------------------------------|-------------------------|---------------------------------------------|--|--|
| Name of District or School             |                              | Location of District or | Location of District or School (City/State) |  |  |
| Enter name of district or school       |                              | Enter location of dist  | trict or school                             |  |  |
| rade Level 🛈                           | Position Title 🕖             |                         | Subject/Area Taught ①                       |  |  |
| Enter grade levels                     | Enter position titles        |                         | Enter subject/area taught                   |  |  |
| mployment Classifications              | Start Date                   |                         | End Date                                    |  |  |
| Select employment classifications      | ← Enter start date           |                         | Enter end date                              |  |  |
| ate You Requested Verification Sent    | Expected format is mm/dd/yyy | Ŷ                       | Expected format is mm/dd/yyyy               |  |  |
| Enter date verification was requested  |                              |                         |                                             |  |  |
| spected format is mm/dd/yyyy           |                              |                         |                                             |  |  |

10. Again, you will need to confirm that you meant to leave it all blank - click Yes.

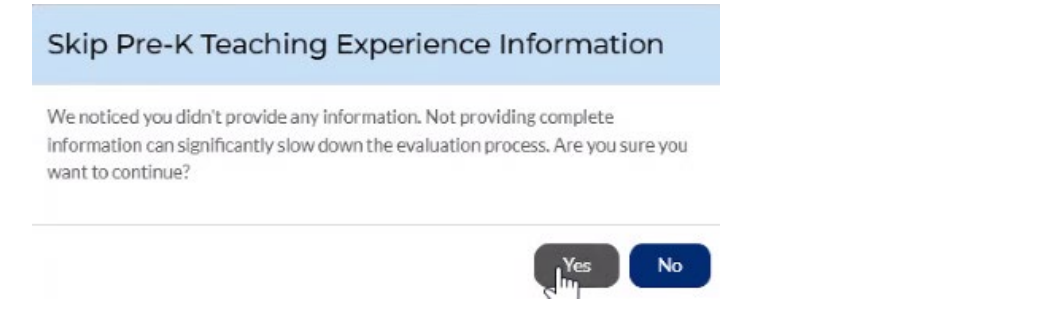

11. You can verify what you are requesting in the Application Summary.

### Application Summary

Review the service items that are currently on your application. If you need to add additional service items, choose from the items below.

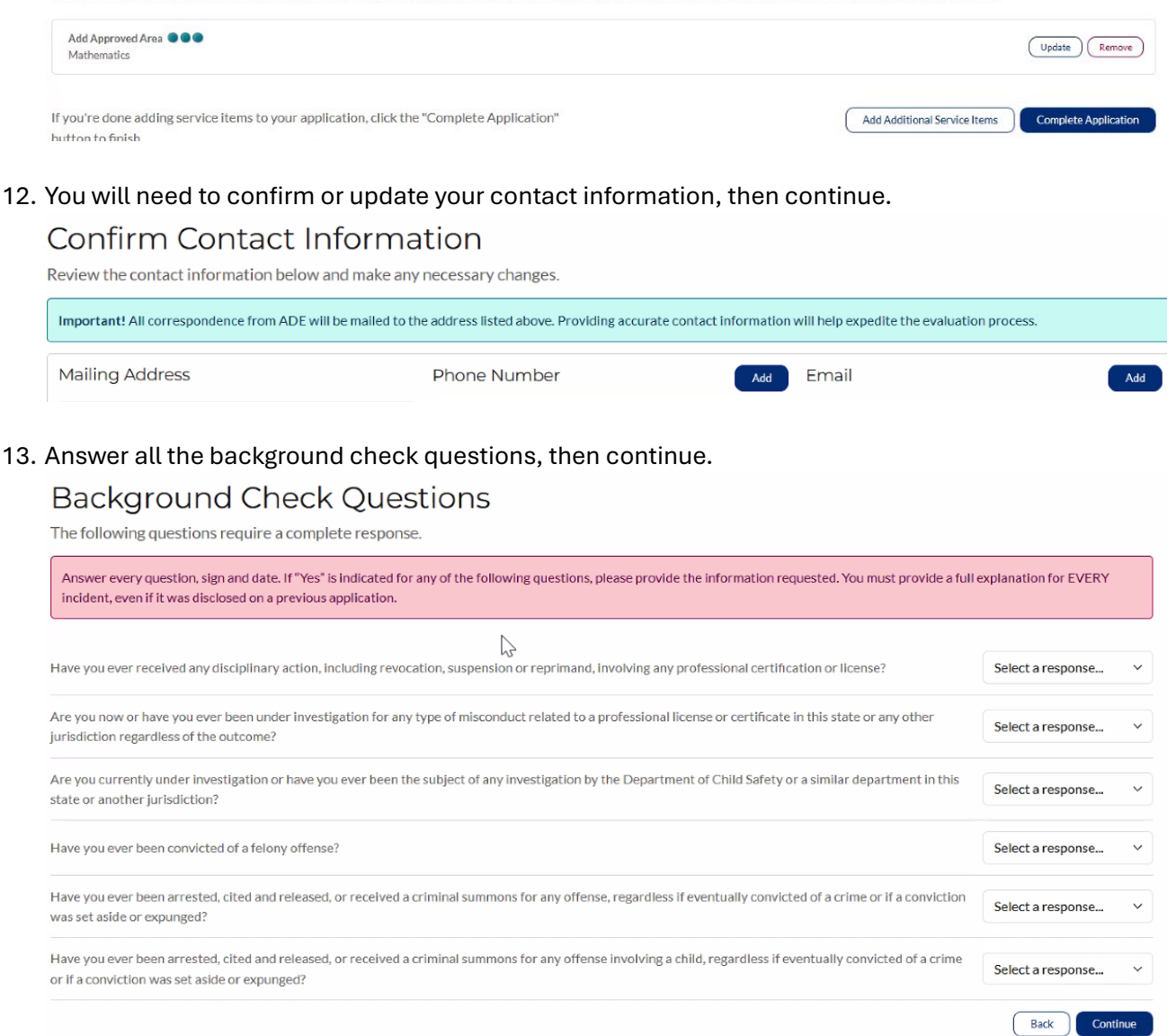

14. Verify all the information and check the box at the bottom next to the "I understand" statement and continue.

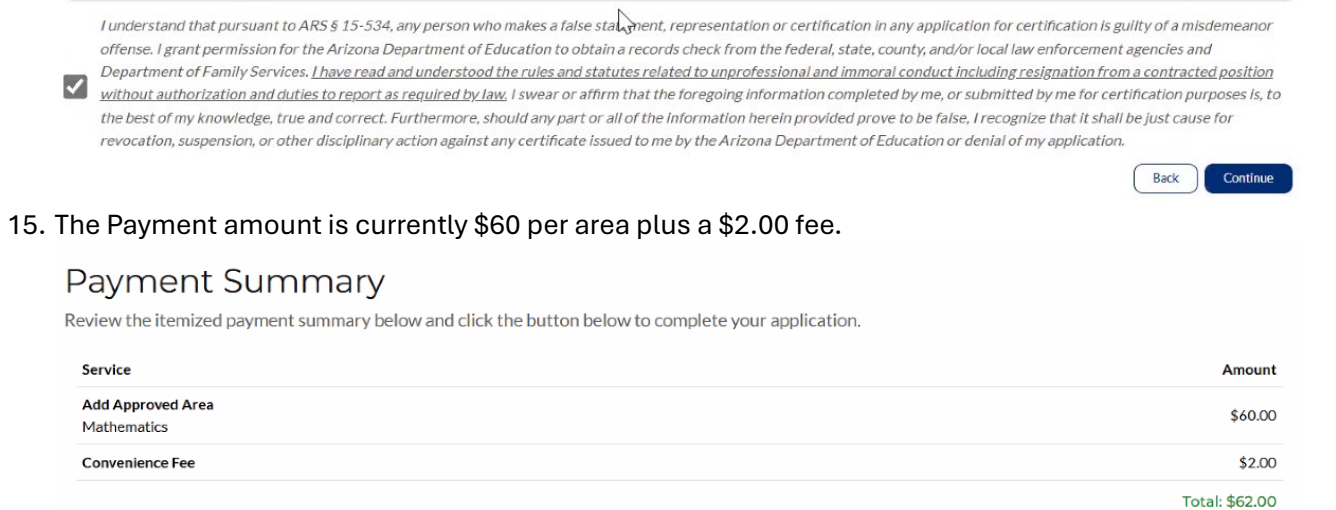

Back

Complete Credit Card Payment

16. Complete the payment screen, then you will be returned to your home screen where you can monitor the progress and status of your application.

If you experience any weird glitches throughout this application, click on Applications on the left in the blue menu, then click on the paper icon to Continue Application, then it should take you back to a reset screen of where it was glitching.

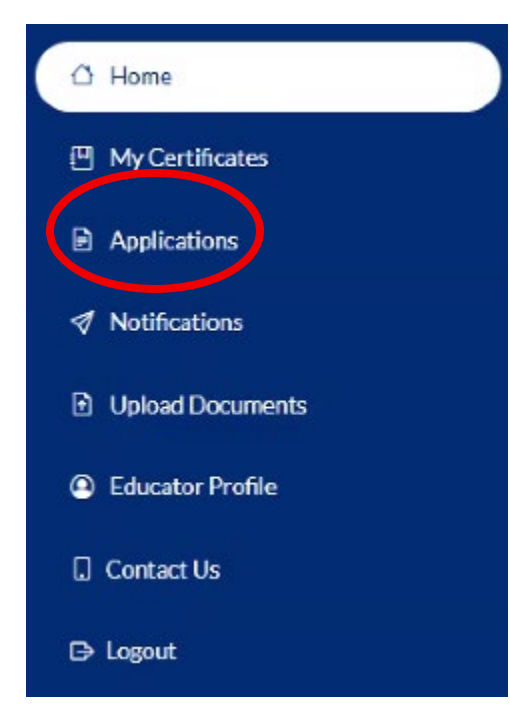

If you have technical difficulties or additional questions, please contact the ADE Certification Unit at (602) 542-4367 (Mon-Fri 8:30 AM to 4:30 PM).